# the netherlands

# How To (nieuwe productie)

Onder het Profiel is moet je de producties waar aan je meegewerkt hebt invullen. Eerst de bestaande producties (die in de database voorkomen) en daarna nieuwe producties toevoegen.

Hieronder wordt beschreven hoe deze toe te voegen.

|                                         | profile (public)                                                                                                 | Invul tips:                                 |
|-----------------------------------------|----------------------------------------------------------------------------------------------------|---------------------------------------------|
|                                         | Please check your contact details. Your contact details help scouts to find you and your<br>talents.             |                                             |
| take                                    | take remove photo                                                                                                | Photo: MOET vierkant zijn                   |
|                                         | Name                                                                                                    | 'Name' veld: MOET een naam                  |
| your pr                                 | Sumame prefix (optional)                                                                                         | staan, zo niet <b>een spatie</b>            |
| -                                       | Prefix                                                                                                    |                                             |
|                                         | Surname<br>Voorbeeld                                                                                             | Phone veid: deze opmaak                     |
|                                         | Phone number (ontional)                                                                                          | +3120 231 3456 vast                         |
|                                         | +3120 570 7676                                                                                                   | Of +316 21 345 456 mobiel                   |
|                                         | Show phone number on public profile.                                                                             |                                             |
|                                         | Email address (optional)<br>Your e-mail address is hidden behind a link to prevent misuse.                       |                                             |
|                                         | Info@filmcommission.nl                                                                                           | Website: <b>ZONDER</b> http://              |
|                                         | Show e-mail address on public profile.                                                                           |                                             |
|                                         | Website URL (optional)                                                                                           | IMDb: <b>MET</b> http://                    |
|                                         | www.mincommissionan                                                                                              | 1.11                                        |
|                                         | .imdb.com/company/co0160199/?ref_=fn_al_co_2                                                                     | <b>Company</b> : indien bekend in           |
| 1-1/0                                   | Company (optional)                                                                                               | database. De <b>'Staff</b> ' functie        |
| take                                    | Voorbeeld Film producties (indien in database)                                                                   | wordt hiermee geactiveerd                   |
| MOUNT IN                                | Publish (make your information visible)                                                                          | wordt mermee gedetweerd.                    |
| your pr                                 | If you want to publish your profile you need to accept the Terms and Conditions.<br>If agree to these conditions | 2x aanvinken                                |
|                                         | save profile                                                                                                    | Doorgaan met Add<br>production en Function. |
|                                         | Please check the productions you worked on and add a production if it's not already in your<br>profile.          | Minimaal 1 productie met                    |
|                                         | Are we missing any awards for a production? Submit your award by e-mail.                                         | functie en toevoegen met                    |
|                                         | Add production and function                                                                                      | add                                         |
|                                         | Production Function Search on production name Choose your function add                                           |                                             |
|                                         |                                                                                                    | <b>NOTE:</b> als je niet 'save profile'     |
|                                         |                                                                                                    | NIFT ongeslagen                             |
| a division of the netherlands film fund | contact colophon disclaimer & copyright @upcmail.nl - log out                                                    | THE OPECSIOECH.                             |
|                                         |                                                                                                    |                                             |

#### Scherm beeld # 6

Een **bestaande productie** zoeken en je **functie** toevoegen.

**NOTE 1: Bestaande** producties zijn alle films (kort, lang, docu, animatie, tv etc.) die ooit op het Nederlands Film Festival gedraaid hebben.

**NOTE 2:** De **functies** in deze database zijn **NIET** vrij te kiezen er zijn +/- 400 veel voorkomende functies voorgeprogrammeerd en de complete lijst is te vinden beneden op de gele balk <u>How to Edit</u>. **NOTE 3:** Na de functie gekozen te hebben <u>moet</u> **'add'** aangeklikt worden en <u>daarna</u> **'save profile'**.

| Are we missing any awards for | a production? Submit your award by e-mail. |     |
|-------------------------------|--------------------------------------------|-----|
| Add production and func       | tion                                       |     |
| Production                    | Function                                   |     |
|                               |                                            | add |

Selectie Function: zie <u>How to Edit</u>.

Na selectie Production en selecteren Function -> add klikken

### Scherm beeld # 7

Na 'add ' zie je de productie toegevoegd in de gele balk.

| 1.10    | Please check the productions you worked on and add a production if it's not already in your<br>profile. |                      |     |                |
|---------|----------------------------------------------------------------------------------------------------|----------------------|-----|----------------|
| take    | Are we missing any awards for a production? Submit your award by e-mail.                                |                      |     |                |
|         | Add production                                                                                          |                      |     |                |
| VOUR DR | Production                                                                                              | Function             |     |                |
| your pr | Sky over Holland (1967)                                                                                 | Choose your function | add |                |
|         | Financing                                                                                               |                      |     |                |
|         | 1967 Sky over Holland                                                                                   |                      | ×   | ←              |
|         |                                                                                                    |                      |     |                |
|         | save profile                                                                                            |                      |     | 🗲 save profile |
|         | ouro promo                                                                                              |                      |     |                |

#### Scherm beeld # 8

Na 'save profile' zie je de productie en functie toegevoegd in het witte veld (zie groene pijl).

**NOTE 1:** als je niet 'save profile' aanklikt, worden de gegevens <u>NIET</u> opgeslagen.

| take |    | Please check the productions you worked on and add a production if it's not already in your profile.<br>Are we missing any awards for a production? Submit your award by e-mail. |                               |     |
|------|----|----------------------------------------------------------------------------------------------------|-------------------------------|-----|
| your | pr | Add production and function<br>Production<br>Search on production name                                                                                                    | Function Choose your function | add |
|      |    | Financing<br>1967 Sky over Holland                                                                                                    |                               | ×   |

**NOTE 2:** mocht je een verkeerde functie ingevoerd hebben dan moet je op deze pagina de productie verwijderen door in het witte veld (zie hierboven) op het kruisje te klikken en je profiel weer te saven. En dan weer opnieuw beginnen in 'Add production and Function'.

←

#### Scherm beeld # 9

# Niet bestaande producties toevoegen:

als de titel niet gevonden wordt, komt er <u>onder</u> dit venster 'Submit a production' te staan.

| Add production and funct          | tion                   |     |                             |
|-----------------------------------|------------------------|-----|-----------------------------|
| Production                        | Function               |     |                             |
| vul nieuwe titel in               | × Choose your function | add |                             |
| × No results. Submit a production |                        |     | klik op Submit a production |
| Financing                         |                        |     |                             |
| 1967 Sky over Holland             |                        | ×   |                             |
| save profile                      |                        |     |                             |

# Scherm beeld # 10

Er verschijnt een nieuwe pagina.

Vul de gegevens in het Engels in (de titel van de productie mag in het Nederlands, 98% van alle titels in de database zijn in het Nederlands).

| Add a production                         |                       |                                                   |
|------------------------------------------|-----------------------|---------------------------------------------------|
| Fill in the form to submit a production. |                       | Alles verplicht in te vullen                      |
| Title                                    |                       |                                                   |
|                                          |                       | Titel: NL of Eng                                  |
| Synopsis                                 |                       |                                                   |
|                                          |                       |                                                   |
|                                          |                       |                                                   |
|                                          |                       |                                                   |
|                                          |                       |                                                   |
|                                          |                       |                                                   |
| Year                                     |                       |                                                   |
|                                          |                       |                                                   |
| Length in minutes                        |                       |                                                   |
|                                          |                       |                                                   |
| Type                                     | ~                     | Type: speelfilm, docu etc.                        |
| Link to IMDb page (optional)             |                       |                                                   |
|                                          |                       | IMDD: IInk met http://                            |
| Add function and profile                 |                       | Function: alleen beroepen uit lijst               |
| Function                                 | Profile               | zie <u>How to Edit</u> .                          |
| Choose your function                     | Search on person name | add                                               |
|                                          |                       | Profile: alleen BESTAANDE                         |
| submit production                        |                       | namen/companies die bekend zijn<br>in de database |
|                                          |                       |                                                   |

**NOTE 1:** Als een naam niet bekend is in de database, stuur dan een mail naar <u>info@filmcommission.nl</u> met de vraag of de persoon (buitenlandse regisseur, cast of producent) toegevoegd kan worden. Nederlandse personen moeten zelf een account aanvragen via <u>Request an</u> <u>account</u> op de login pagina.

De nieuwe productie opslaan/toevoegen met 'submit production'.

## Scherm beeld # 11

De nieuw toegevoegde productie **wordt niet direct gepubliceerd** op de website maar na controle van de admin van de Film Commission. Voorbeeld tekst **na** aanklikken 'submit production'.

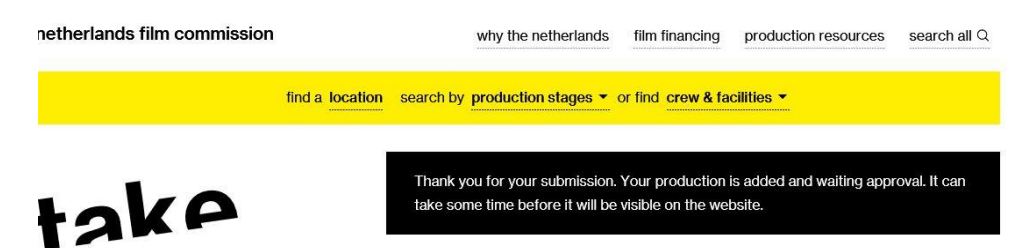